#### Faire une demande de prise en charge FIFPL

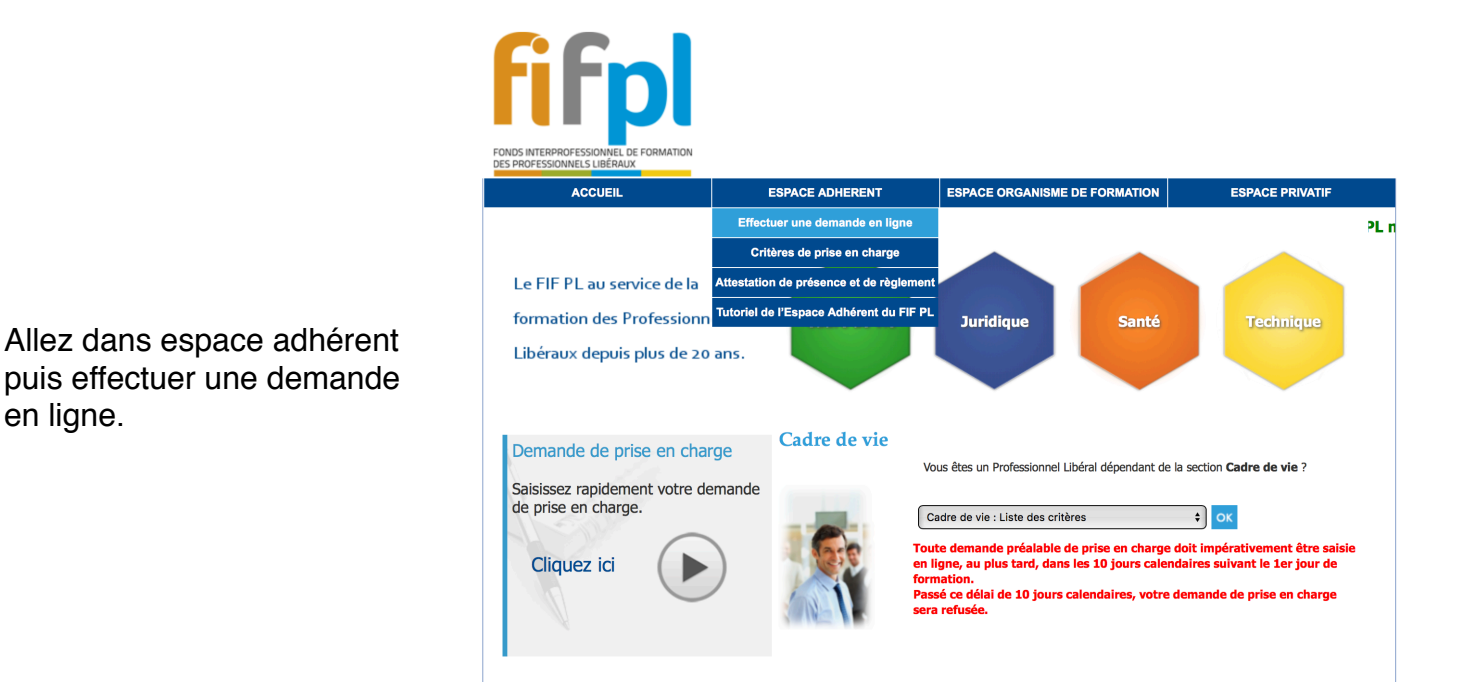

Une fois identifié vous arrivez sur cette page

en ligne.

| Extranet FONDS INTERPROFESSIONNEL DE FORMATI<br>DES PROFESSIONNELS LIBÉRAUX                                                                                                    | on 🚔 I                                                                                                    |
|----------------------------------------------------------------------------------------------------|----------------------------------------------------------------------------------------------------|
| Adhérent<br>Nom<br>Nom de jeune file<br>Prénom<br>Adresse<br>CP - Ville<br>Pour toute information sur les critères                                                                                                    | N° Siret<br>Tél<br>E-mail<br>Code NAF personnel<br>de prise en charge de votre profession cliquez ici                                                                                                    |
| Bienvenue dans votre espace p<br>Consulter                                                                                                    | privatif, vous avez la possibilité de :<br>Saisir<br>Déposer                                                                                                    |
| <ul> <li>Consultez votre budget de l'année en cours</li> <li>Consultez vos dossiers de demande de prise en charge</li> <li>Visualisez Uhistorique de vos actions de formation gérées par le FIF PL.</li> <li>Consultez vos règlements</li> </ul> | <ul> <li>Saisissez votre demande préalable de prise en charge</li> <li>Satie en ligne, dépose des pièces nécessaires à la prise en charge pour vos demandes totalement dematéralisées.</li> <li>Attention I Veuillez vous munir des documents de votre formation au format PDF (programme détaillé par jourrée de formation, peu's ou Convention de formation, Attestation de Versement URSSAF ou RSI, RIB)</li> <li>Déposer les pièces manquantes à votre demande de prise en charge.</li> <li>Permettant le règlement de celle-ci (justificatifs non déposés lors de l'emregistrement en ligne de votre demande de prise en charge).</li> <li>Modifiez vos coordonnées</li> </ul> |

Cliquez sur « saisissez votre demande préalable de prise en charge »

|                                  | <b>fifpl</b> Extranet | DS INTERPROFESSIONNEL DE FORMATION<br>Professionnels libéraux | <b>a</b>                 |
|----------------------------------|-----------------------|---------------------------------------------------------------|--------------------------|
| Sélectionnez l'adhérent concerné | Etablissement         | Validation                                                    | Résumé                   |
| dans la liste                    |                       |                                                               | Retour Précédent Suivant |
|                                  |                       | SELECTION DE L'ETABLISSEMENT                                  |                          |
|                                  | Code adhérent         | Adhérent                                                      | Siret                    |
|                                  |                       |                                                               |                          |
|                                  |                       |                                                               | Retour Précédent Suivant |

| fifpl Ext           | ranet                     | FONDS INTERPROFE<br>Des professionne | ESSIONNEL DE F<br>ELS LIBÉRAUX | ORMATION                          |                         |                     |           |         | ₽ |
|---------------------|---------------------------|--------------------------------------|--------------------------------|-----------------------------------|-------------------------|---------------------|-----------|---------|---|
| Etablissement       | 1                         | Action<br>de formation               | 1                              | Pièces<br>jointes                 | - /                     | Validation          | 1         | Résumé  |   |
|                     |                           |                                      |                                |                                   |                         |                     |           |         |   |
|                     |                           | Pour toute inform                    | ation sur les crit             | tères de prise en char            | ge de votre prof        | ession cliquez ici  |           |         |   |
|                     |                           |                                      |                                |                                   |                         | Abandonner          | Précédent | Suivant |   |
|                     |                           |                                      |                                |                                   |                         |                     |           |         |   |
|                     |                           |                                      | ACTIC<br>Les informatio        | DN DE FORMA<br>ns marquées - sont | TION<br>t obligatoires. |                     |           |         |   |
| Adhérent            |                           |                                      |                                |                                   |                         |                     |           |         |   |
| Assu                | ujetti à la TV            | A 🔵 Oui 💿 Non 🦿                      |                                |                                   | Auto-Ent                | repreneur 🔵 Oui 💿 N | on        |         |   |
| Merci de préciser v | otre domain<br>d'activité | e Ostéopathe                         |                                |                                   |                         |                     |           |         |   |
| Type de formation   | n                         |                                      |                                |                                   |                         |                     |           |         |   |
| Туре                | - ACTION                  | - Action de formation                | ו 🗸                            |                                   |                         |                     |           |         |   |
| Organisme de For    | mation                    |                                      |                                |                                   |                         |                     |           |         |   |
| Cliquez ici pou     | r choisir u               | n organisme de fo                    | ormation 🗸                     | Raison Sociale :                  |                         |                     |           |         |   |
|                     |                           |                                      |                                | N' NDA :<br>Siret :               |                         |                     |           |         |   |
|                     |                           |                                      |                                | CP - Ville :                      |                         |                     |           |         |   |
|                     |                           |                                      |                                |                                   |                         |                     |           |         |   |

Vous remplissez les informations demandé.

Attention si vous êtes auto-entrepreneur n'oubliez pas de coché oui

Puis cliquez sur « cliquez ici pour choisir un organisme de formation »

|                         |                                       |                           | RECHERCHE D'UN ORGA              | NISME DE FORMATION           |            |
|-------------------------|---------------------------------------|---------------------------|----------------------------------|------------------------------|------------|
| Dans le nom tanez       |                                       |                           | CRITÈRES DE                      | RECHERCHE                    |            |
|                         |                                       |                           | Nom                              | Immunostéo                   |            |
| immunosteo puis cliquez |                                       |                           | Numéro de déclaration d'activité |                              |            |
| sur rechercher.         |                                       |                           | Code postal                      |                              |            |
|                         |                                       |                           | Rechercher                       | Créer                        |            |
| Cliquez sur le nom      |                                       |                           | Attention : Nombre maximum       | n d'organismes limité à 100. |            |
| IMMUNOS I EO dans le    | Nom*                                  | NDA                       | Siret                            | Adresse                      | CP - Ville |
| résultat de recherche.  | <b>IMMUNOSTÉO</b>                     | 84691497569               | 82824889800011                   | 22 Rue verlet hanus          | 69003 Lyon |
|                         | Référence*<br>Veuillez cliquer sur le | e nom de l'organisme conc | erné pour le sélectionner.       |                              |            |
|                         |                                       |                           |                                  |                              |            |

|               | Type : - ACTION - Action de formation                                                                                                    |
|---------------|----------------------------------------------------------------------------------------------------|
|               | Organisme de Formation                                                                                                    |
|               | Cliquez ici pour choisir un organisme de formation       Raison Sociale :       IMMUNOSTÉO         N° NDA :       84691497569         Siret :       82824889800011         CP - Ville :       69003 - Lyon |
|               | Formation à distance / eLearning : Oui ONon 🦿                                                                                                    |
|               | Lieu : 🔵 Dans l'Entreprise 🔵 Dans l'Organisme 💿 Autre                                                                                                    |
|               | Les champs suivants sont à renseigner obligatoirement si le lieu de la formation n'est ni dans l'entreprise ni dans l'OF                                                                                   |
|               | Adresse : Adresse du lieu de formation                                                                                                    |
|               |                                                                                                    |
|               | Localité : Code Postal :                                                                                                    |
|               | Lieu : 💿 France/DOMTOM 🗌 Autre Pays Européen 🗌 Hors Union Européenne 🍞                                                                                                    |
|               |                                                                                                    |
| <b>_</b>      | Action de formation                                                                                                    |
| Remplissez la | Intitulé : 🛩 Traitement des problèmes immunitaires en ostéopathie                                                                                                    |
| page suivant  | Date de début : Date de la formation Date de fin :<br>(jj/mm/aaaa) ✓ Date de la formation (jj/mm/aaaa) ✓ ?                                                                                                 |
|               | Nombre total Nombre de jours de formation :                                                                                                    |
|               | d heures 12,0 2,0 2,0                                                                                                    |
|               | Montant de la formation                                                                                                    |
|               | Coût pédagogique par stagiaire (HT) 450,00 Montant TTC 💡 450,00                                                                                                    |
|               |                                                                                                    |
|               | Conformément à la loi "informatique et liberté" du 06 janvier 1978 (n°78-17) article 34, vous bénéficiez d'un droit d'accès et de rectification aux données portées dan                                    |
|               | nos fichiers.                                                                                                    |

A la page suivante vous allez devoir fournir un certains nombres de documents

| Document attendu                                                                                                    | Fichier déposé |          |
|----------------------------------------------------------------------------------------------------|----------------|----------|
| 01 - RIB (IBAN) 🗸                                                                                                    |                |          |
| 02 - Photocopie de l'attestation de versement de la co<br>la formation professionnelle (URSSAF) ou attestation<br>d'exonération de cette contribution - | ontribution à  | -        |
| 04 - Programme détaillé par journée de formation 🗸                                                                                                    |                | -        |
| 05 - Devis ou convention de formation $\checkmark$                                                                                                    |                | -        |
| 06 - Attestation de présence et de règlement                                                                                                    |                | <b>.</b> |
| 07 - Pièce complémentaire N°1                                                                                                    |                |          |
| 08 - Pièce complémentaire N°2                                                                                                    |                |          |
| 09 - Pièce complémentaire N°3                                                                                                    |                |          |
| 10 - Pièce complémentaire N°4                                                                                                    |                |          |
| 11 - Pièce complémentaire N°5                                                                                                    |                |          |

Le programme détaillé par journée de formation : c'est le programme à téléchargé au même endroit que le contrat

Devis ou convention de formation: c'est le contrat que vous avez envoyé lorsque vous vous êtes inscrit.

Attestation de présence et règlement : Vous repartirez avec le samedi après la formation.

Vous aurez une pièce complémentaire à leur fournir qui est la feuille d'émargement qui vous sera envoyé le lundi suivant la formation.